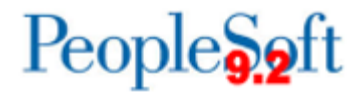

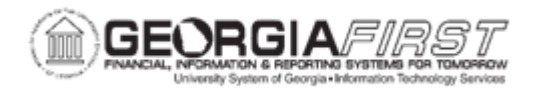

## AM.020.100 – REVIEWING ASSETS

| Purpose                      | <ul> <li>To identify what types of information can be obtained when using the Search for an Asset page.</li> <li>To identify what actions can be performed from the Search for an Asset page.</li> <li>To search for an asset.</li> </ul>                                                                                                    |
|------------------------------|----------------------------------------------------------------------------------------------------|
| Description                  | The search utility enables users to look for an asset using multiple criteria. After locating the asset in the system, users can review detailed information for the asset under different Asset Management components.<br>The "Drill Down To" field allows users to view information about assets such as Accounting Entries, Basic Information, Component Hierarchy, Cost Adjust/Transfers, Cost History, Depreciation, and Retirements. Users can also copy the asset, define tax/depreciation criteria, and print an asset from this field. |
| Security Role                | BOR_AM_INQUIRY                                                                                                    |
| Dependencies/<br>Constraints | None                                                                                                    |
| Additional<br>Information    | None                                                                                                    |

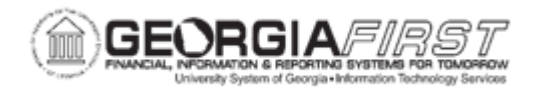

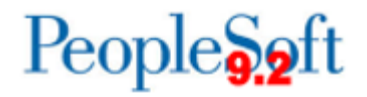

## **Procedure**

Below are step by step instructions on how to search for an asset.

| Step | Action                                                                                                    |
|------|----------------------------------------------------------------------------------------------------|
| 1.   | Click the NavBar icon.                                                                                                    |
| 2.   | Click the Menu icon.                                                                                                    |
| 3.   | Click the Asset Management link.                                                                                                    |
| 4.   | Click the Search for an Asset link.                                                                                                    |
| 5.   | Enter the institution's Business Unit in the <b>Unit</b> field.                                                                                                    |
| 6.   | Select the Asset Category.                                                                                                    |
| 7.   | Click the <b>Search</b> button.                                                                                                    |
| 8.   | Select an Asset, click the <b>Drill-Down</b> to drop down list and select the <b>Asset</b><br><b>Basic Information</b> list item, then click the <b>GO!</b> button. |
| 9.   | Navigate up to the Drill-Down To dropdown menu.                                                                                                    |
| 10.  | Select "Asset Basic Information."                                                                                                    |
| 11.  | Click the GO! button.                                                                                                    |
| 12.  | Review the Asset Information page.                                                                                                    |
| 13.  | Click the Asset Acquisition Detail tab to review more data.                                                                                                    |